## **RECHERCHE DE CI LOCAUX**

Utilisez-les pour sélectionner des centres d'intérêt à proximité du véhicule.

- 1. Dans le menu principal du système de navigation, appuyez sur Saisie dest.
- 2. Appuyez sur Plus....
- 3. Appuyez sur **Point of interest** (Centre d'intérêt).
- 4. Appuyez sur **POI near current** (CI proche pos.), puis sur **OK** pour confirmer.
- Sélectionnez la catégorie de CI souhaitée, procédez à une nouvelle sélection dans la sous-catégorie et appuyez sur OK pour confirmer.
- Appuyez sur Show list (Afficher liste) ou sur Select category (Sélect. cat.) pour effectuer d'autres sélections.

**Remarque :** un maximum de 5 catégories peut être spécifié pour la sélection d'un CI.

- Sélectionnez votre destination CI dans la liste. L'écran carte indiquant la destination sélectionnée s'affiche.
- 8. Appuyez sur **Destination** pour spécifier et calculer un itinéraire.
- 9. Appuyez sur **GO** (ALLER) pour commencer le trajet.

**Remarque :** les CI de navigation situés à proximité de la position actuelle peuvent être configurés en tant que raccourci du menu d'accueil. Voir page **70, CONFIGURATION DE L'ÉCRAN TACTILE**.

## **NAVIGATION EN ARABE**

Pour activer/désactiver la navigation en arabe.

- 1. Dans le menu d'accueil, appuyez sur Config.
- 2. Appuyez sur System (Système).

- **3.** Appuyez sur **Language** (Langue) et sélectionnez **Arabic** navigation **On** (Navigation en arabe activée).
- 4. Sélectionnez Yes (Oui) pour continuer avec la navigation en arabe.

**Remarque :** le système de reconnaissance vocal n'est pas compatible avec la navigation en **arabe**.

## SYSTÈME RDS-TMC

Le système de données radio-canaux d'informations routières (RDS-TMC) est une fonction d'annonces de problèmes de circulation sur votre itinéraire diffusées par les stations de radio qui transmettent des informations TMC.

Appuyez sur la touche **TMC** du **menu de navigation** pour accéder au menu TMC.

Les événements TMC qui se déroulent plus loin sur l'itinéraire peuvent être affichés en appuyant sur la touche **Events ahead** (Evén. à venir). Le système TMC peut être programmé pour afficher sur la carte tous les événements, les événements majeurs ou être désactivé. Pendant le calcul de l'itinéraire, le contournement d'incidents est **activé** par défaut.

## **AFFICHAGE RDS-TMC**

Lors de la réception d'un signal TMC, l'icône en haut à gauche de l'écran apparaît en vert. Si aucun signal TMC n'est reçu, l'icône est affichée barrée.

Le système signale au conducteur les travaux, routes rétrécies, cas de circulation à contresens, accidents, cas de chaussée glissante, déviations, informations, informations de stationnement, embouteillages ou dangers éventuels.

Le conducteur est informé d'un incident de circulation comme suit :

 Une icône d'incident TMC s'affiche sur la carte à l'endroit où s'est produit l'incident.